# REGISTRATION FOR GRAD STUDENTS

1. From the Student Hub — Click the Self Service Box

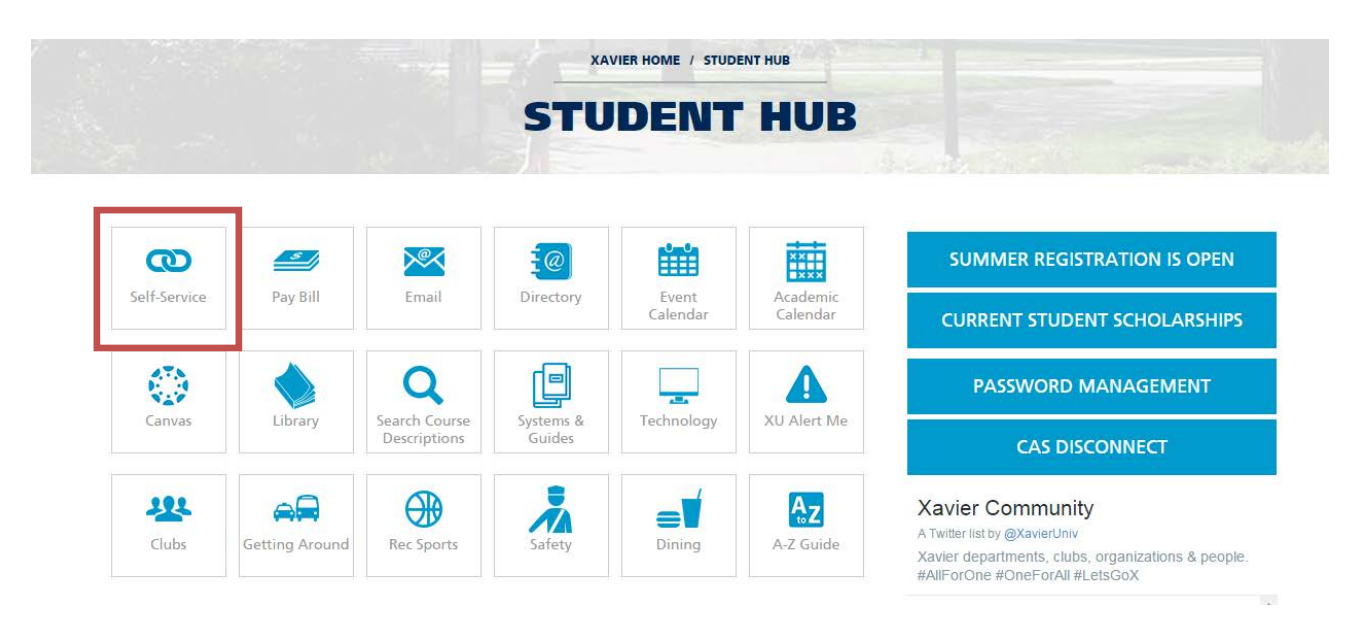

2. From Xavier Central Authentification Service Page — Enter your user name and password and click the LOGIN button. <u>New students need to set up their Xavier password before accessing Xavier services.</u>

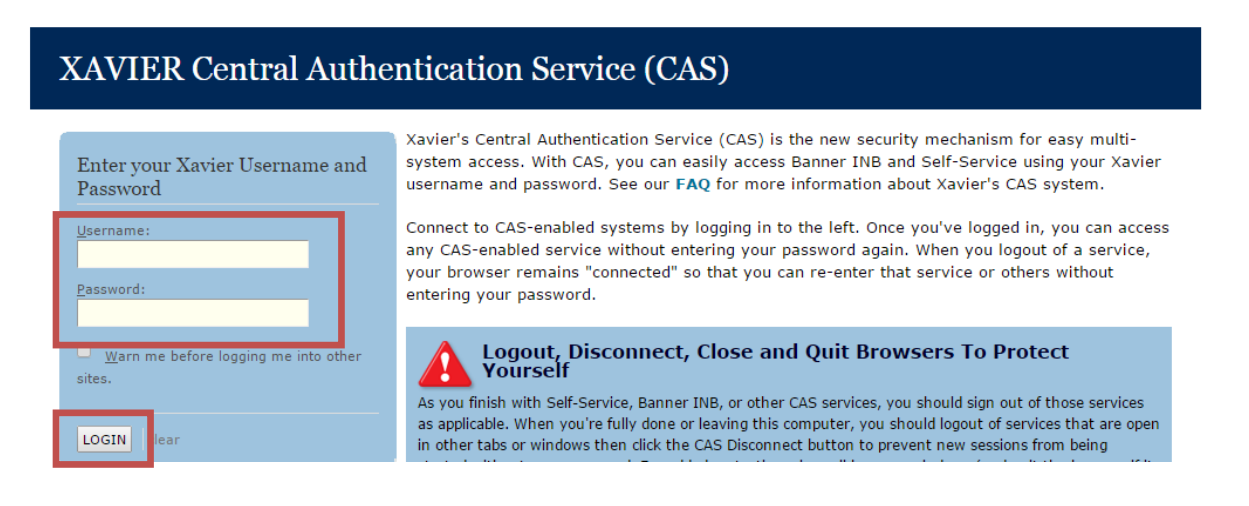

3. Click on the Student Services Line

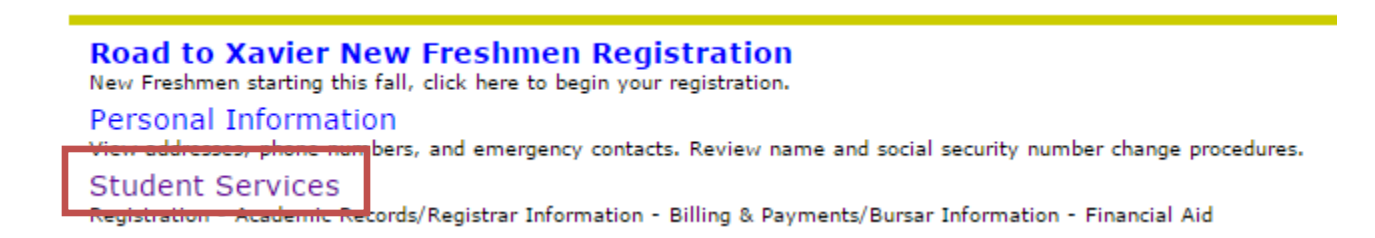

4. Click on the Registration line

# Student Services

Registration Check your registration status, class schedule and add or drop classes Academic Records/Registrar Information View grades, holds, transcripts, graduation application, enrollment verification, degree evaluation and general student information. Billing & Payments/Bursar Information View eBills and Holds, Make Online Payments, Enroll in/Review Payment Plans, Title IV Selections, and 1098T Information

5. Click on the Look up Classes line

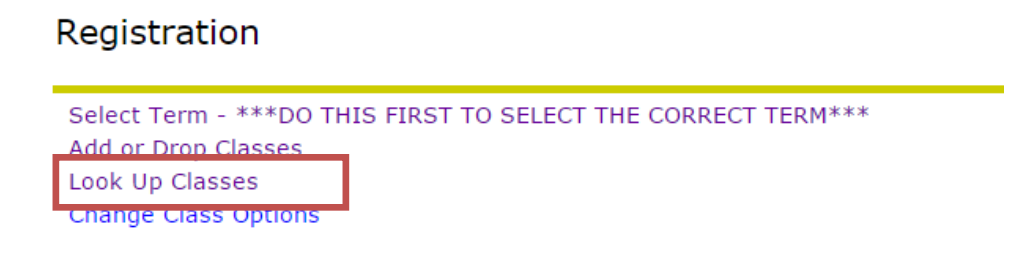

6. Click on the down arrow at the end of the box to choose the term (semester) you want to register for

## **Registration Term**

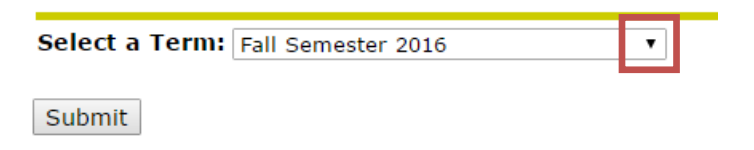

7. Move your mouse so the blue highlight is over the term/semester you are looking for

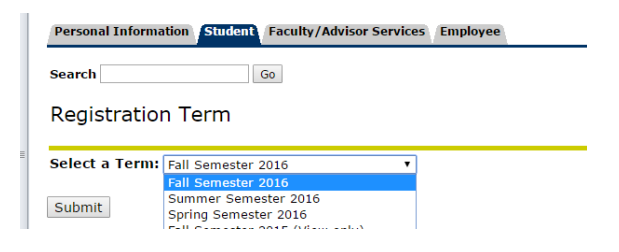

8. Click Submit

Registration Term

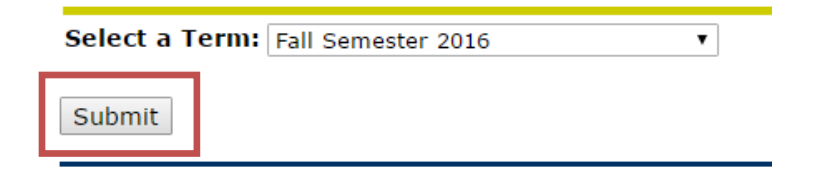

9. Click on the Advance Search button at the bottom of the screen

Look Up Classes

Use the selection options to search the class schedule. You may choose any combination of fields to narrow your search. Sel more than one item in a pull-down list; hold down the button as you click to select. To choose all the values in a pull-down li with free-form text; for example, to get all 200-level courses, type "2%" in the Course Number field, or to get classes with ' character or string of characters." • If you do not want to search by a field, simply leave it blank or leave the drop down list exactly to be returned as a result, or the times must be "to be announced"; such as for a practicum.
NOTE!! For this search, Course Number is the number part of the course number (e.g. the "101" of ENGL 101), NOT the class.

CLICK "ADVANCED SEARCH" TO VIEW ALL COURSE OFFERINGS.

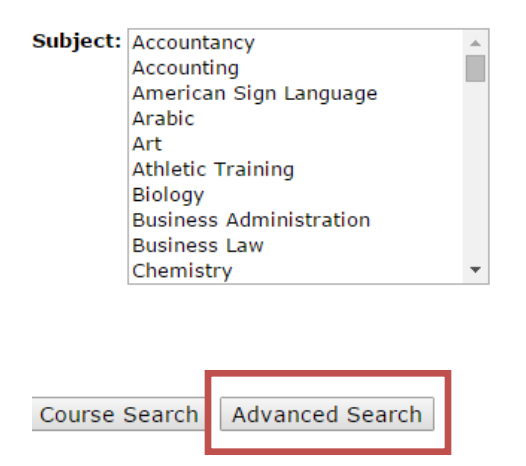

# For the Advanced Search

- **Subject**: Use the scroll bar to click on the Subjects you are interested in. To choose more than one subject hold down the control key as you click on each subject. Each subject you click on will be highlighted in blue. Then it will turn grey as you move on to another section.
- **Course number/Title**: you can add this information to search for a specific class or you can leave them blank.
- **Campus**: leave All highlighted, unless you are also taking face to face classes, then highlight the appropriate option
- **Course Level highlight**: Graduate, you can add undergraduate if you are also taking undergraduate courses
- Part of Term: leave all highlighted or choose the term(s) you are interested in
- Instructor: the default is All, but you can change if you want to search for a specific instructor
- **Session**: choose online learning, you can add another option if your program allows you to take courses both online and face to face
- Attribute: leave All highlighted
- Start Time/End Time/Days: Leave these blank unless you are taking face-to-face classes
- When you have completed choosing your options Click Section Search

## Advanced Search

| Use the selection options to                                                                                                    | search the class schedule. You may choose any combination of fields to narrow your search, but you must select |
|----------------------------------------------------------------------------------------------------|----------------------------------------------------------------------------------------------------|
| Subject: Core Curriculum<br>Counseling<br>Criminal Justice<br>Digital Innovation, Film<br>Economics<br>Educ: Children's Litera<br>Educ: Early Childhood<br>Educ: Education Admin<br>Educ: Elementary Educ<br>Educ: Foundations | a & TV<br>ture<br>Educ<br>istration<br>ration                                                                  |
| Course Number:                                                                                                    |                                                                                                    |
| Title:                                                                                                    |                                                                                                    |
| Credit Range:                                                                                                    | hours to hours                                                                                                 |
| Campus:                                                                                                    | All All All All All All All All All All                                                                        |
| Course Level:                                                                                                    | All All All All All All All All All All                                                                        |
| Part of Term:                                                                                                    |                                                                                                    |
| Non-date based courses only                                                                                                    | 1st Half Term<br>2nd Half Term ▼                                                                               |
| Instructor:                                                                                                    | All Addino, John Andrew Ahuja, Roshan D. T                                                                     |
| Session:                                                                                                    | Off-Campus<br>Online Learning                                                                                  |
| Attribute Type:                                                                                                    | All All All All All All All All All All                                                                        |
| Start Time:                                                                                                    | Hour 00 • Minute 00 • am/pm am •                                                                               |
| End Time:                                                                                                    | Hour 00 • Minute 00 • am/pm am •                                                                               |
| Days:                                                                                                    | Mon Tue Wed Thur Fri Sat Sun                                                                                   |
| Section Search Reset                                                                                                    |                                                                                                    |

The screen will show the results of your search. Click on the box next to the cours(es) you are interested in taking.

Click on the **register** button to register for the courses you have chosen

Click on the **Add to Worksheet** button to add the CRN (course number) to a worksheet until you are ready to register

#### Look Up Classes

Relect the box in front of the CRN (C identifies a closed class) and choose Register or Add to Worksheet.

| Sectio           | Sections Found |       |      |      |     |       |                                      |      |      |     |     |     |           |           |           |           |           |           |                                 |
|------------------|----------------|-------|------|------|-----|-------|--------------------------------------|------|------|-----|-----|-----|-----------|-----------|-----------|-----------|-----------|-----------|---------------------------------|
| Criminal Justice |                |       |      |      |     |       |                                      |      |      |     |     |     |           |           |           |           |           |           |                                 |
| Select           | CRN            | Subj  | Crse | Sec  | Cmp | Cred  | Title                                | Days | Time | Сар | Act | Rem | WL<br>Cap | WL<br>Act | WL<br>Rem | XL<br>Cap | XL<br>Act | XL<br>Rem | Instructor                      |
| С                | 91066          | CJUS  | 365  | 01   | М   | 3.000 | Women in the Criminal Justice System |      | ТВА  | 20  | 20  | 0   | 10        | 1         | 9         | 0         | 0         | 0         | Yolander Gail<br>Hurst (P)      |
|                  | 91082          | CJUS  | 611  | 01   | м   | 3.000 | Law & Justice in<br>America          |      | TBA  | 15  | 0   | 15  | 0         | 0         | 0         | 0         | 0         | 0         | Ronald William<br>Springman (P) |
|                  | 93363          | CJUS  | 623  | 01   | м   | 3.000 | Persp in Law<br>Enforcement Mgmt     |      | TBA  | 20  | 0   | 20  | 5         | 0         | 5         | 0         | 0         | 0         | Travis J. Browr<br>(P)          |
|                  | 93369          | CJUS  | 644  | 01   | м   | 3.000 | Gov and Non Profit<br>Accounting     |      | TBA  | 20  | 0   | 20  | 5         | 0         | 5         | 0         | 0         | 0         | Travis J. Browr<br>(P)          |
| Regist           | er A           | dd to | Work | Shee | t   | ew Se | arch                                 |      |      |     |     |     |           |           |           |           |           |           |                                 |